# Come connettersi a internet: i browser (navigatori)

Windows 10

Per connettersi e navigare su internet c'è bisogno di un browser (navigatore). Ce ne sono molti, come Google Chrome, Mozilla Firefox, Edge, Opera, ecc.

Qui tratteremo di google Chrome uno dei più utilizzati. I browser si somigliano abbastanza e quanto detto per Chrome con buone probabilità sarà valido anche per gli altri browser

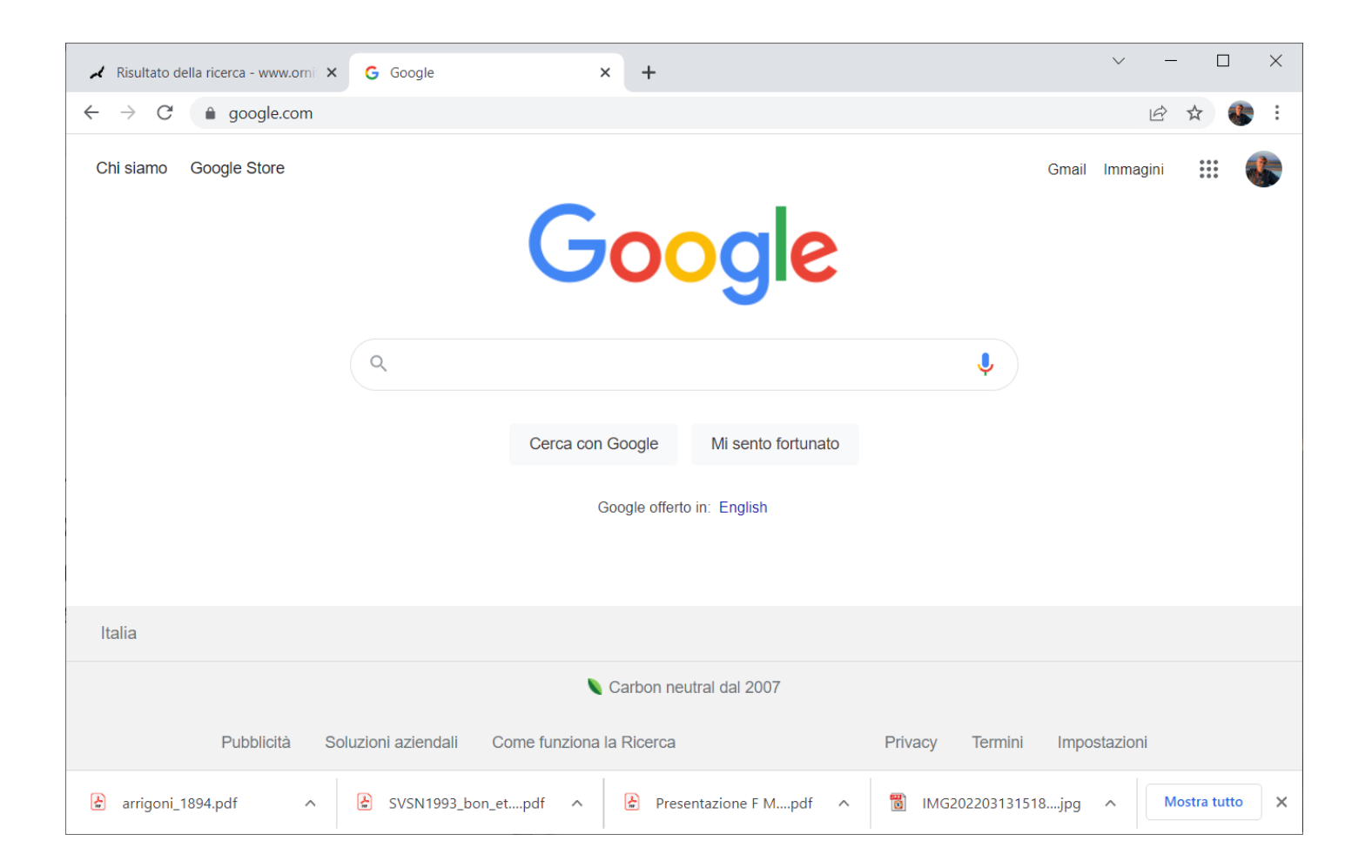

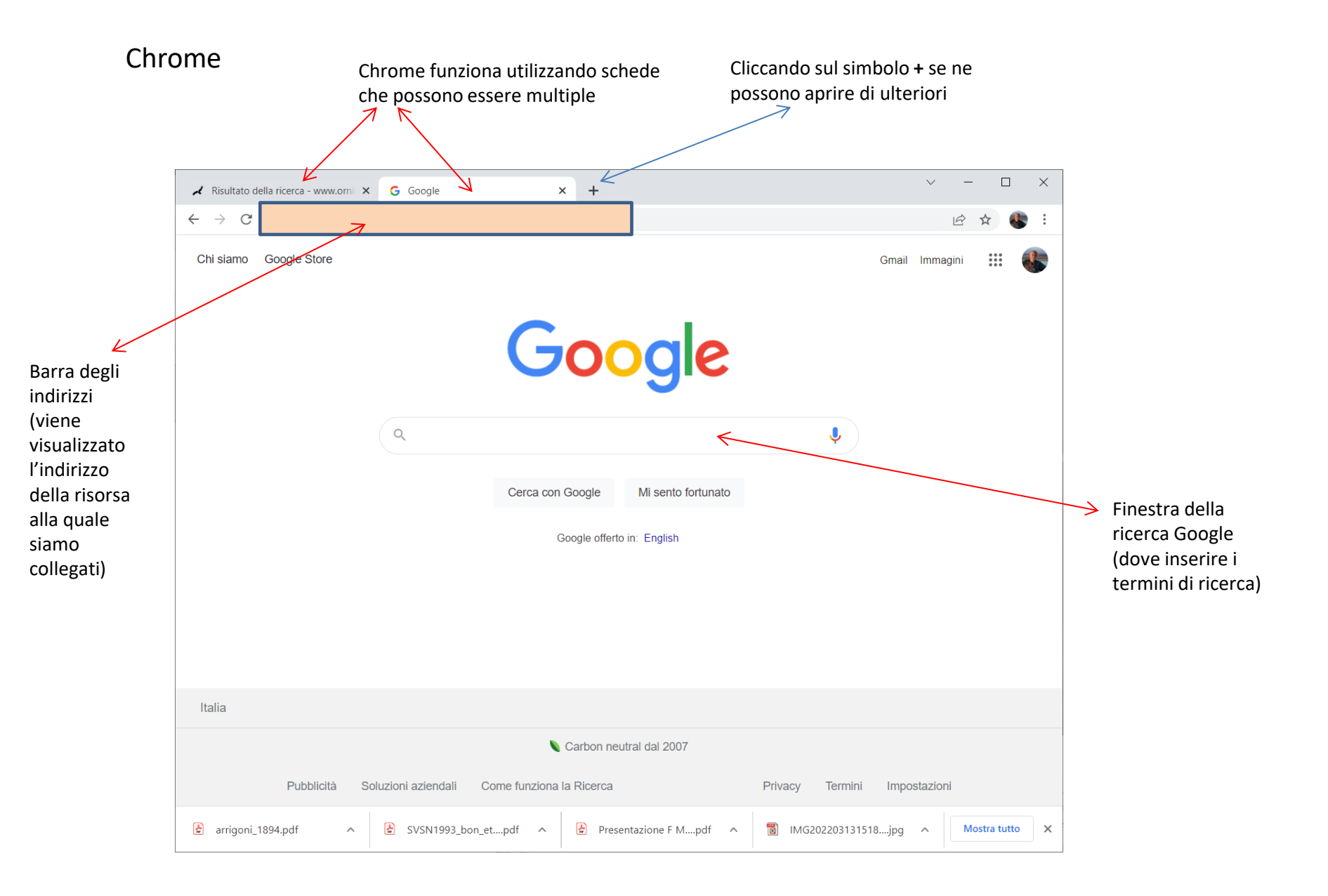

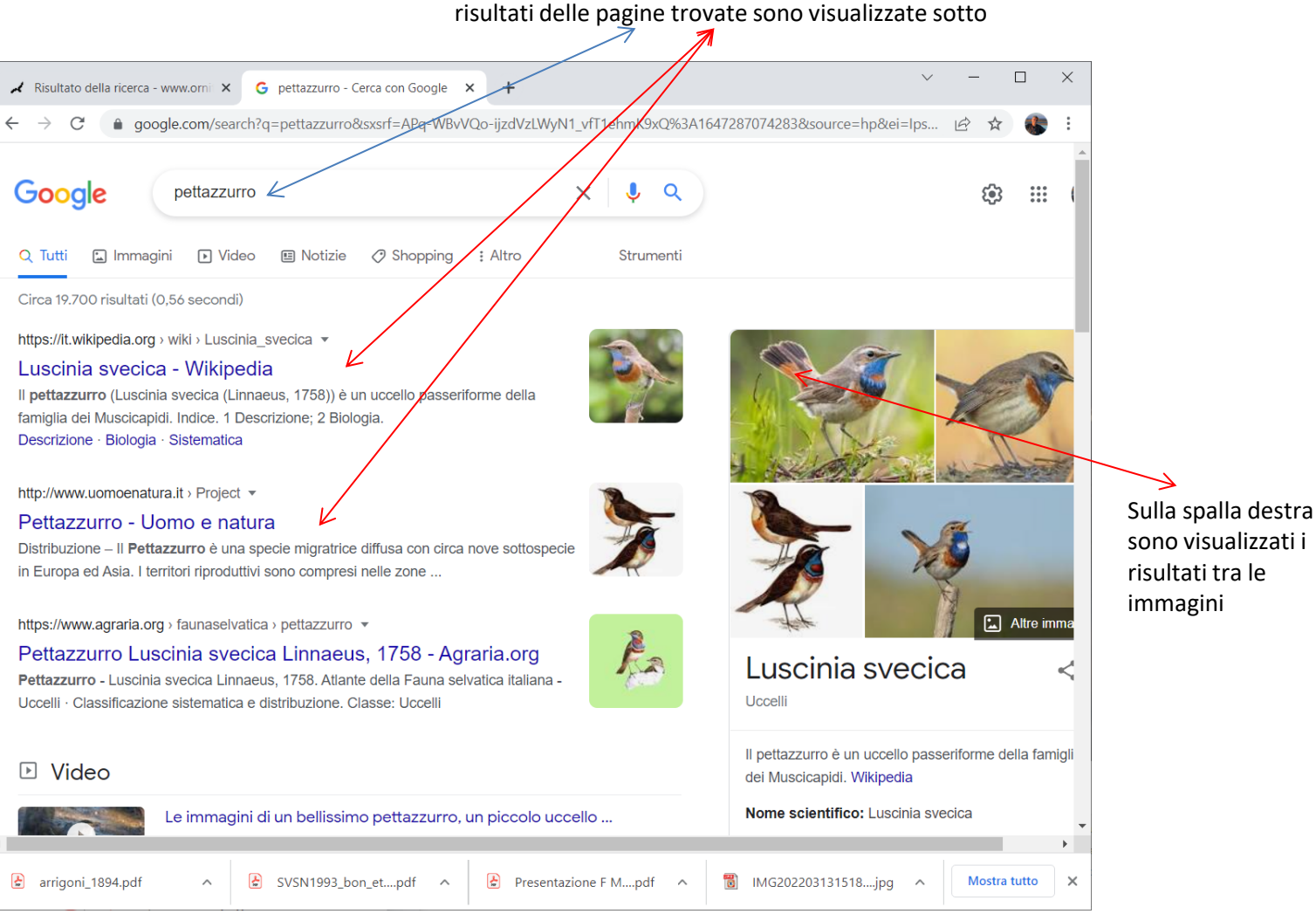

Quando inseriamo un termine di ricerca (nell'esempio «pettazzurro») i risultati delle pagine trovate sono visualizzate sotto

| 🖈 Risultato della ricerca - www.orni 🗙 🕝 pettazzurro - O                                                                                              | ierca con Google × +                                              | ✓ - □ X                       |
|----------------------------------------------------------------------------------------------------|-------------------------------------------------------------------|-------------------------------|
| $\leftarrow \rightarrow C$ <b>a</b> google.com/search?q=pettazzurro8                                                                                  | xsxsrf=APq-WBvVQo-ijzdVzLWyN1_vfT1ehmK9xQ%3A1647287074283&source= | hp&ei=lps 🖄 🖈 🚷 🗄             |
| Google pettazzurro                                                                                                    | x   🎍 🤉                                                           | ¢3 III (                      |
| Sun Life: Luscinia svecica - vnr<br>di ND Uccelli — Il Pettazzurro nidifica tra metà e fine<br>1-2. L'incubazione dura circa 12-14 giorni. Schiusa qu | giugno, depone 5-7 uova. Covata annue:<br>asi sincrona.           |                               |
| Ricerche correlate                                                                                                    |                                                                   |                               |
| Q pettazzurro italia                                                                                                    | Q Iuscinia svecica                                                |                               |
| Q pettazzurro <b>femmina</b>                                                                                                    | ् usignolo dal petto blu                                          |                               |
| Q pettazzurro canto                                                                                                    | ् dove nidifica l'usignolo                                        |                               |
| Q dove vive il pettazzurro                                                                                                    | ् usignolo carattere                                              |                               |
| <b>Gooooooo</b><br>1 2 3 4 5 6 7                                                                                                    | 8 9 10 Avanti                                                     | Vengono visual                |
| Italia • Favaro Veneto, Venezia VE - In base ai                                                                                                    | uoi luoghi (Casa) - Aggiorna posizione                            | anche delle rice<br>correlate |
| Guida Invia feedback Privacy Termini                                                                                                    |                                                                   |                               |
| arrigoni_1894.pdf                                                                                                    | n_etpdf  Presentazione F Mpdf  MG202203131518                     | Mostra tutto                  |
| K                                                                                                    |                                                                   |                               |

Scorrendo la pagina verso il basso si possono vedere le pagine che sono state trovate e si possono sfogliare le pagine successive

Cliccando su uno dei link che pensiamo possano fare al nostro caso, accediamo alla corrispondente pagina internet (continua)

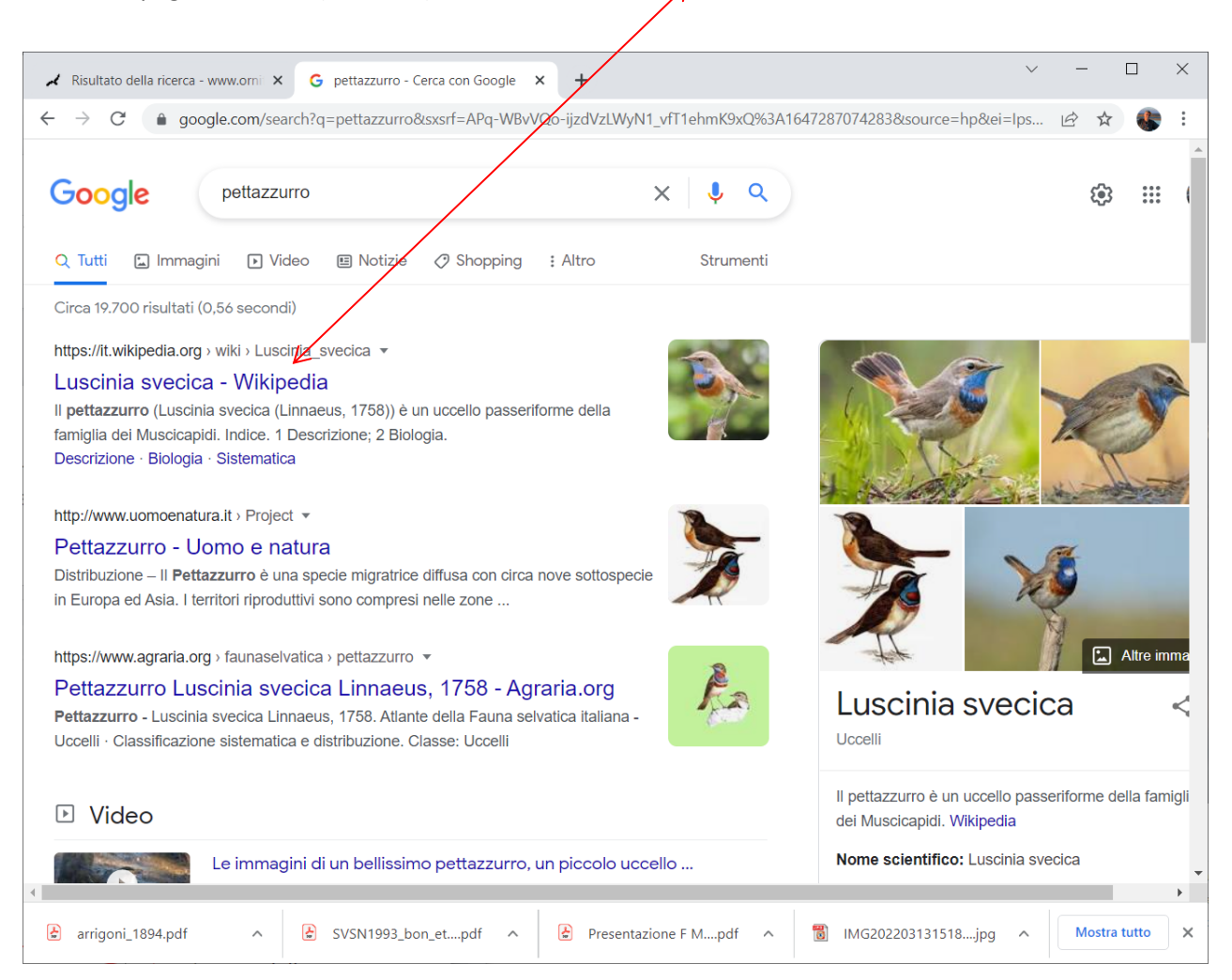

l'indirizzo

visitata

Eccoci sulla pagina internet selezionata

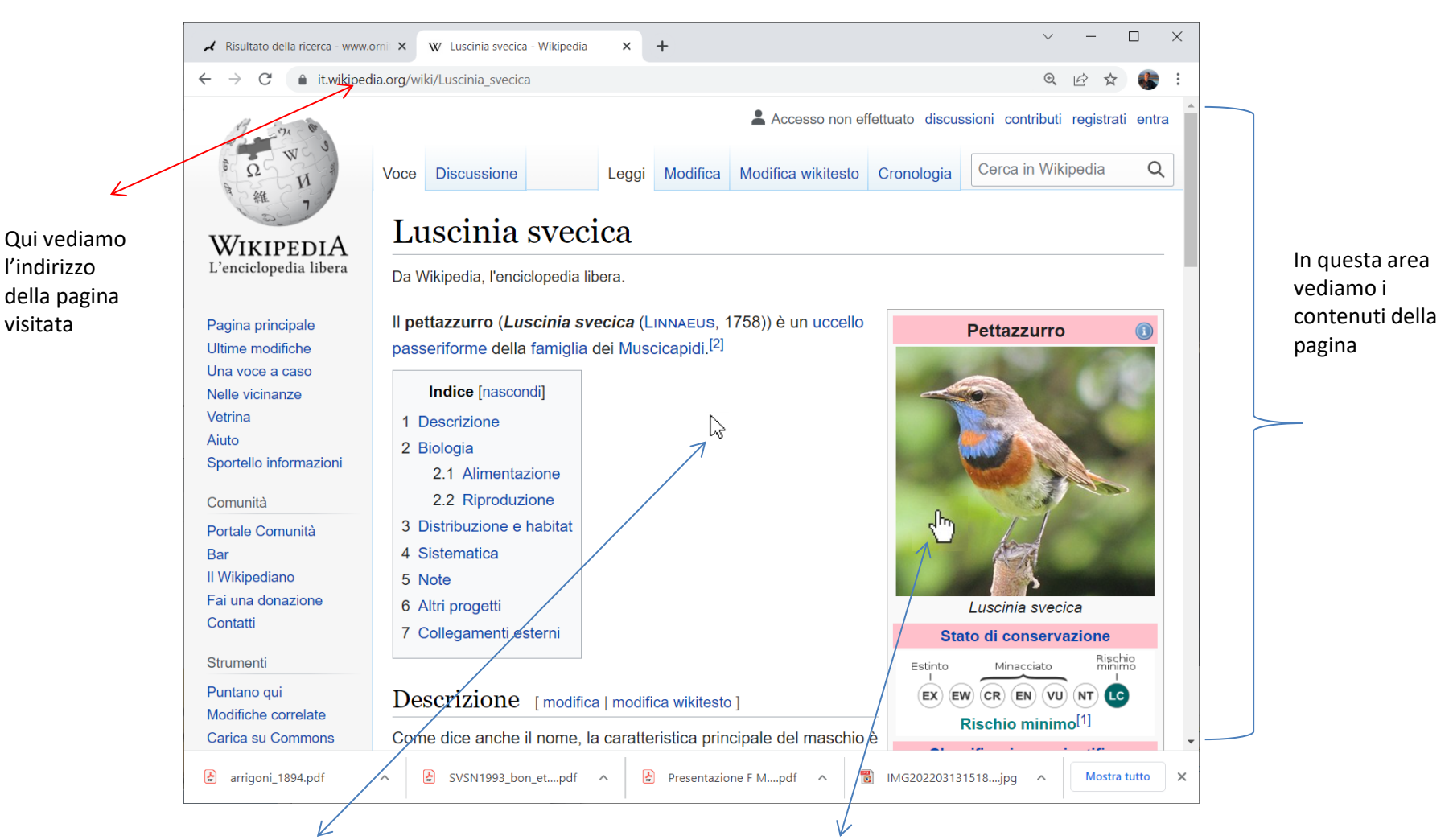

Se il puntatore del mouse appare come una freccia significa che non è attivo (cliccando non succede niente)

Se invece il puntatore si trasforma in una «manina» con dito indice puntato vuol dire che siamo posizionati sopra un link e se clicchiamo accediamo al link stesso

#### Se clicchiamo sui 3 puntini in alto a destra:

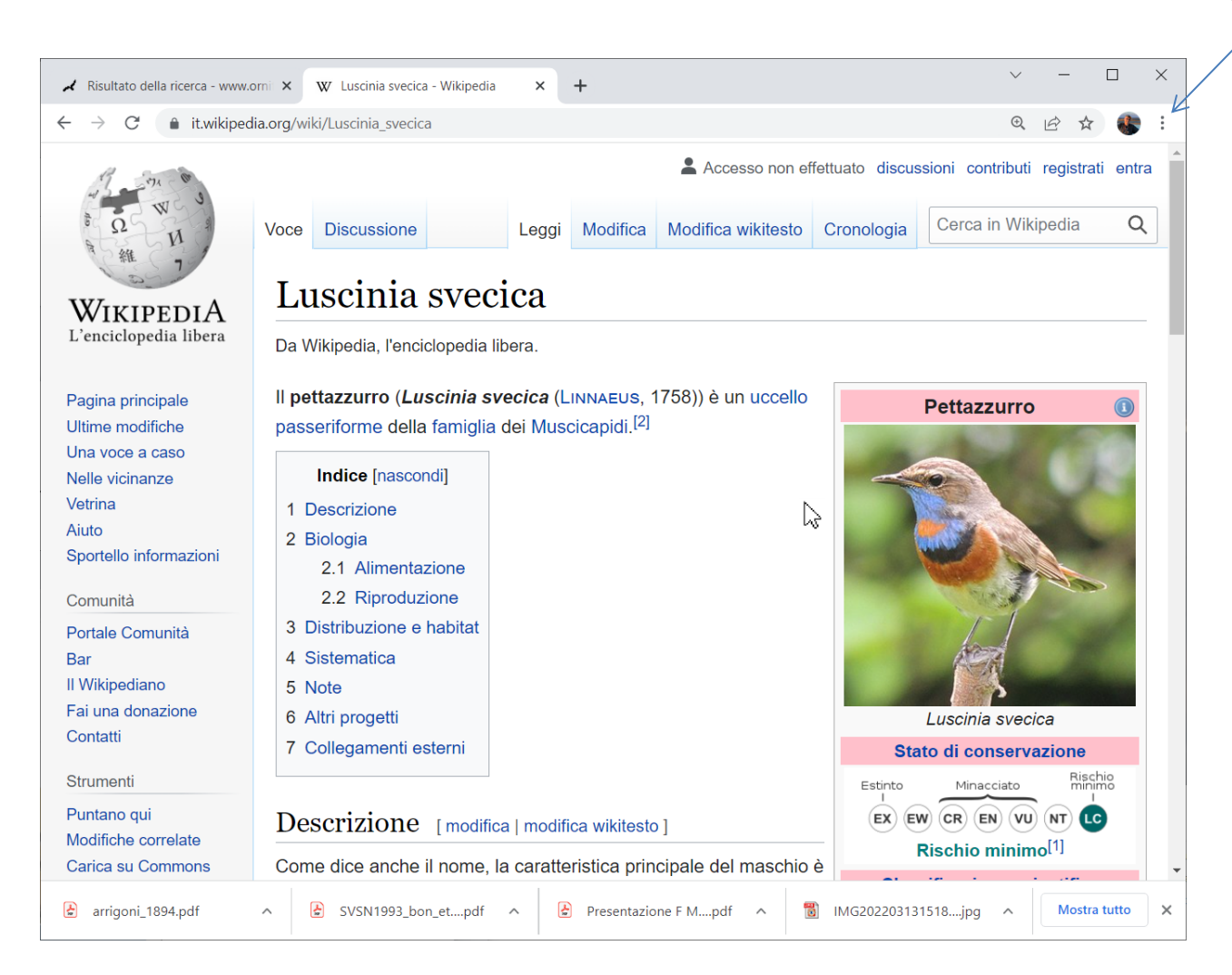

Si apre una finestra con varie opzioni (continua

| Nuova scheda                    | (                       | Ctrl + T | Sulla finestra che si  |
|---------------------------------|-------------------------|----------|------------------------|
| Nuova finestra                  | C                       | Ctrl + N | apre ci sono varie     |
| Nuova finestra di navigazione i | n incognito Ctrl + Maiu | usc + N  | scelte come:           |
| Cronologia                      |                         |          | -zoom di               |
| Download                        | _                       | CTT 1    | visualizzazione        |
| Download                        |                         | Cui + J  |                        |
| Preferiti                       |                         |          | (anche in PDF)         |
| Zoom                            | - <del>100%</del> +     | 23       | -trova (cerca testo)   |
| Stampa 🧲                        | (                       | Ctrl + P | all'interno della      |
| Trasmetti                       |                         |          | nagina)                |
| Trova                           | (                       | Ctrl + F | paginary -impostazioni |
| Altri strumenti                 |                         |          | (consente di scegliere |
| Ma differe                      | Taolia Conia            | Incollo  | varia                  |
| Modifica                        | lagila Copia            | Incolla  | norconalizzazioni      |
| Impostazioni <                  |                         |          |                        |
| Guida                           |                         | •        |                        |
| Fsci                            |                         |          |                        |
|                                 |                         |          | (continua)             |
|                                 |                         |          |                        |
|                                 |                         |          |                        |
|                                 |                         |          |                        |
|                                 |                         |          |                        |
|                                 |                         |          |                        |
|                                 |                         |          |                        |
|                                 |                         |          |                        |

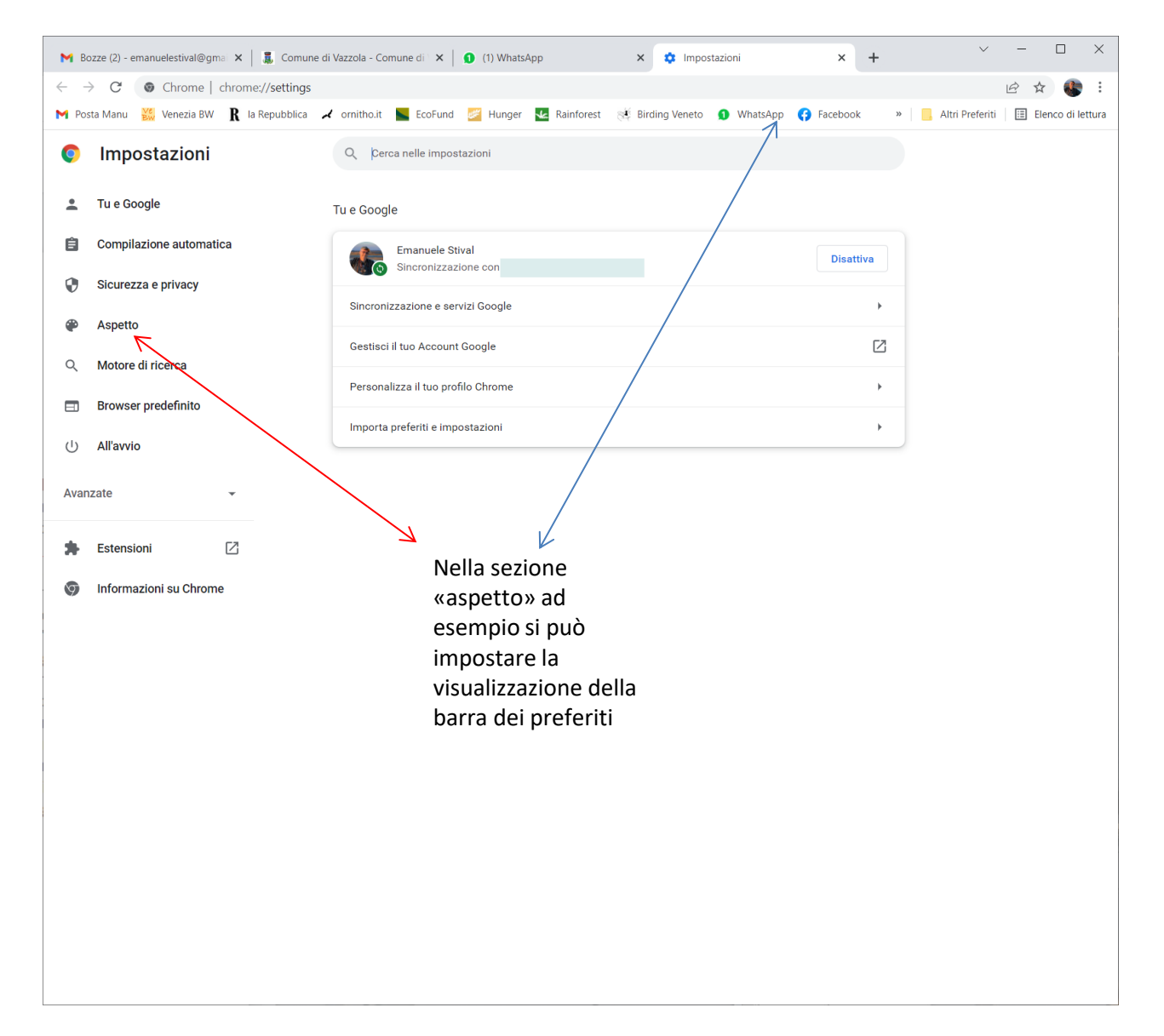

Ecco il sottomenù «impostazioni» molto importante e con varie possibilità

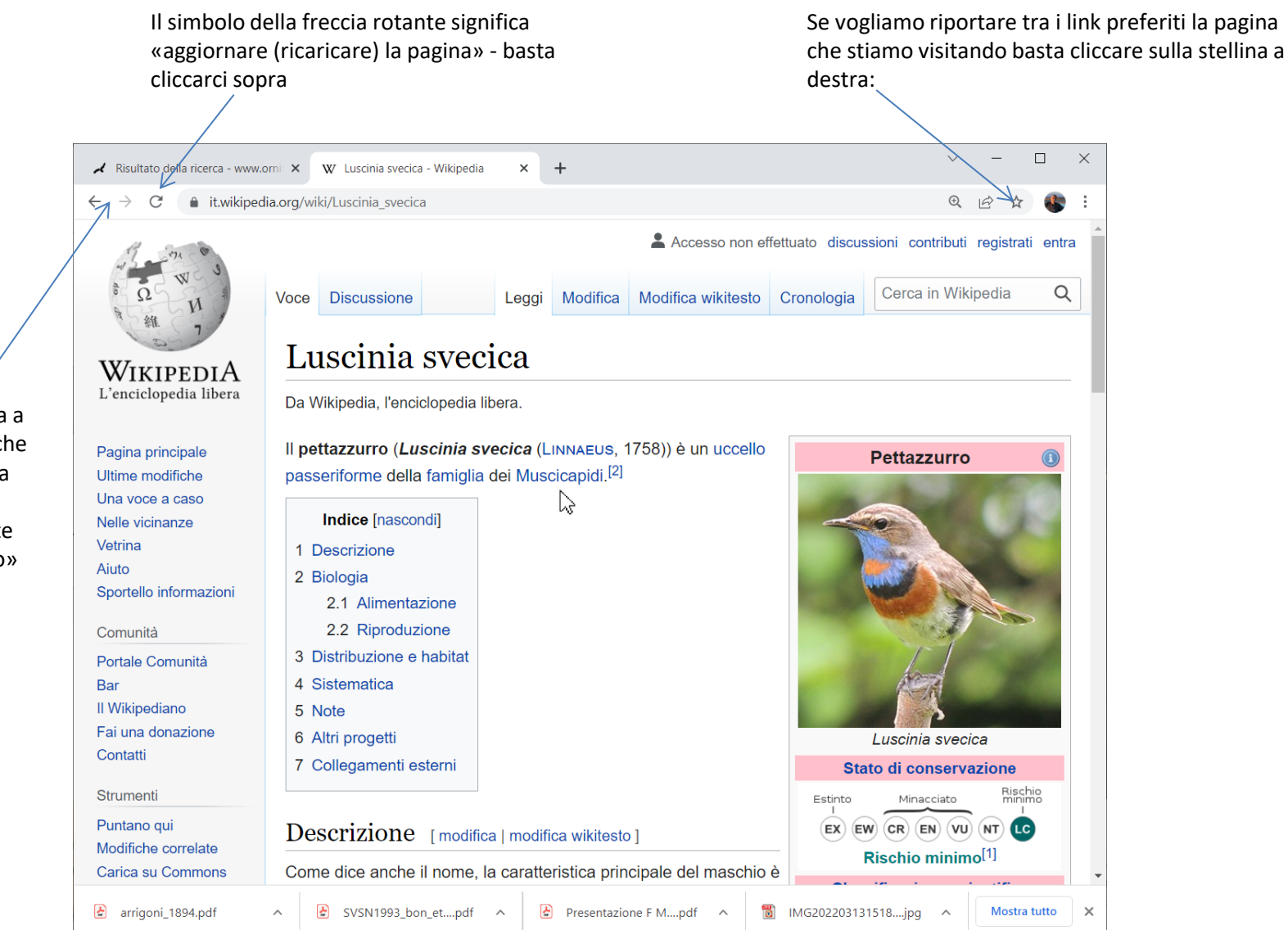

Le due frecce, una che guarda a sinistra e una che guarda a destra significano rispettivamente «torna indietro» e «vai avanti»

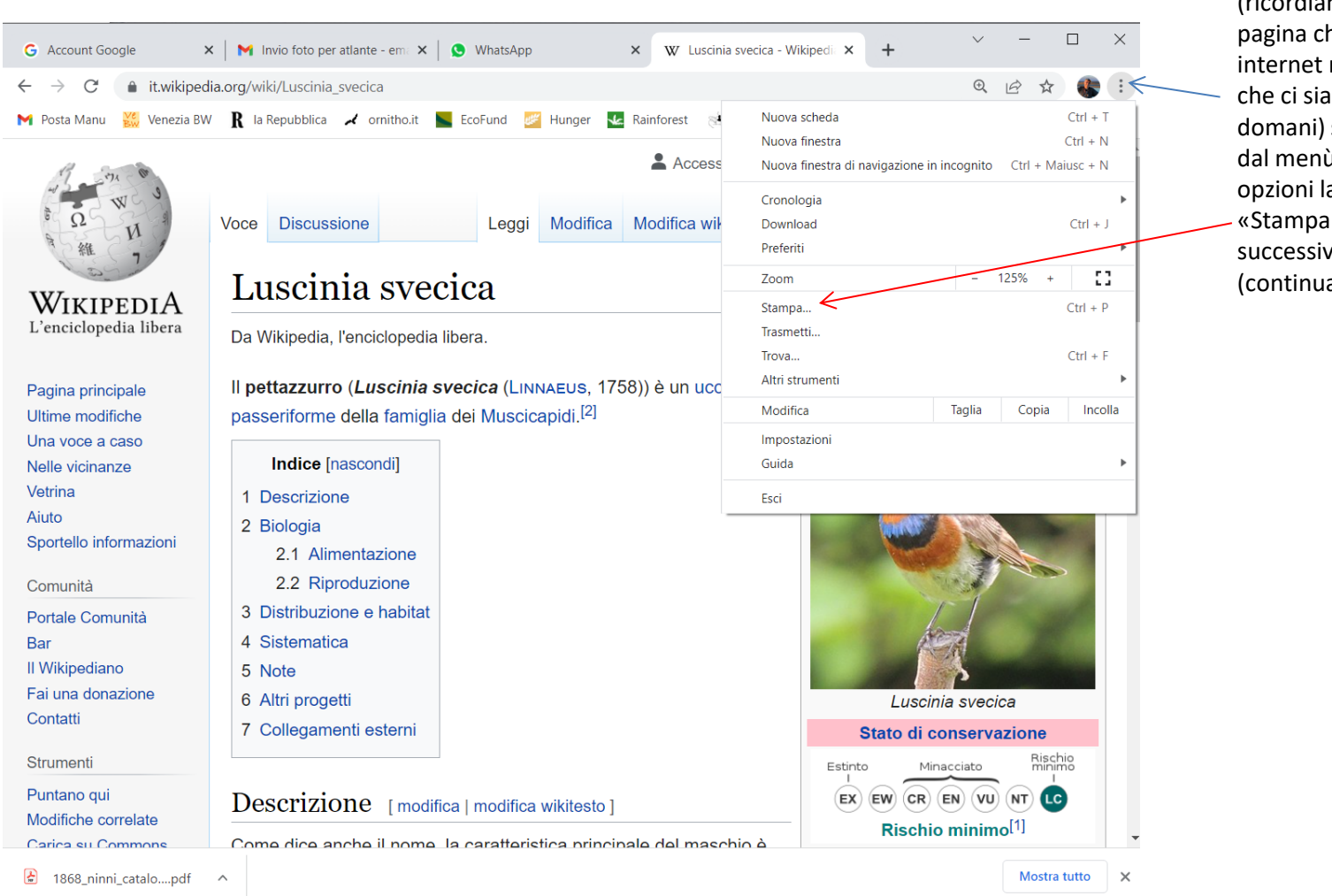

Se vogliamo salvarci una pagina internet di nostro interesse (ricordiamoci che una pagina che c'è oggi in internet non è detto che ci sia anche domani) selezioniamo dal menù con le opzioni la voce «Stampa» e successivamente... (continua)

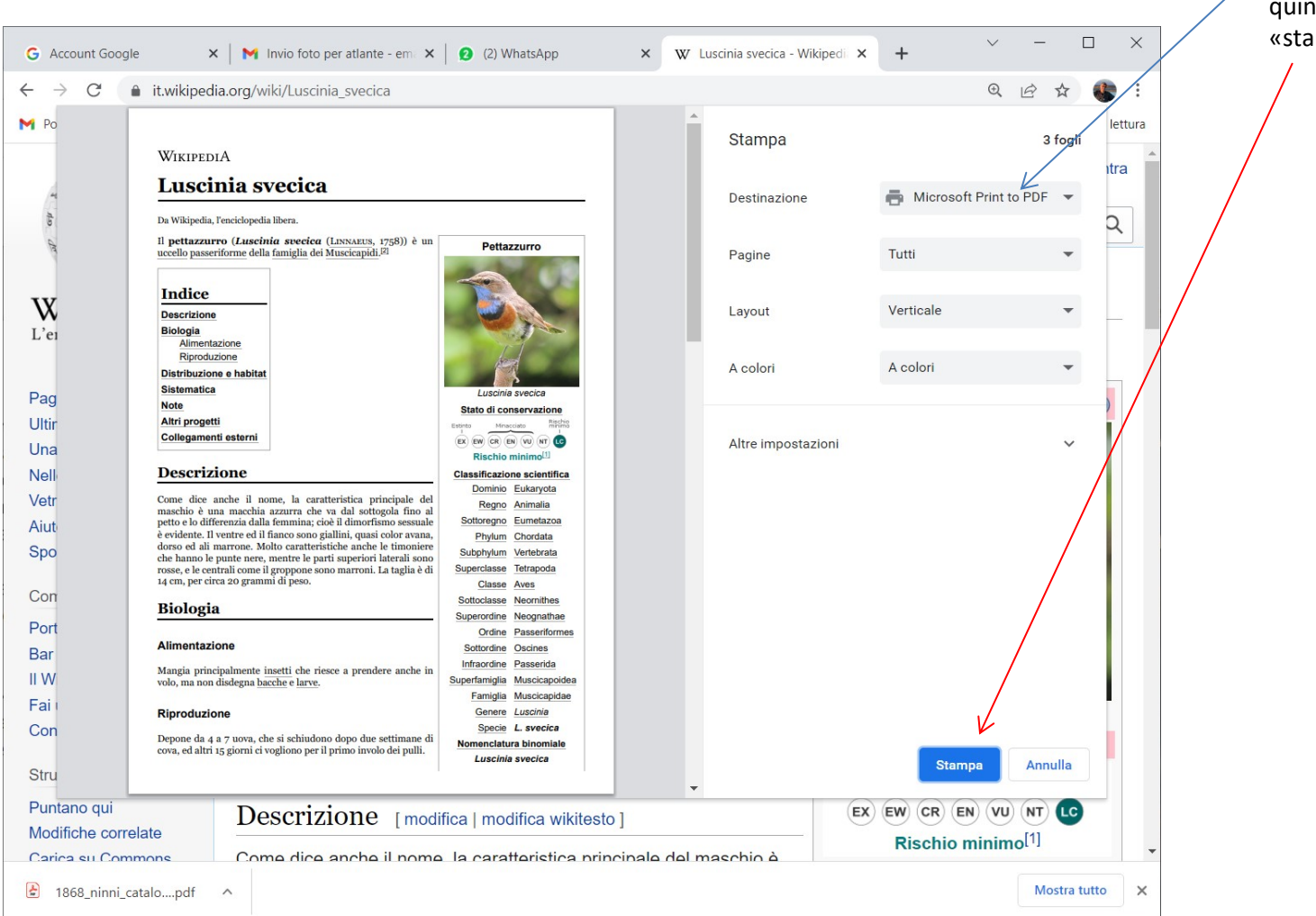

Selezioniamo un tipo di stampa con destinazione PDF e quindi clicchiamo su «stampa»